# Student Learning & Licensure SAML SSO

Single Sign-on using SAML Protocol

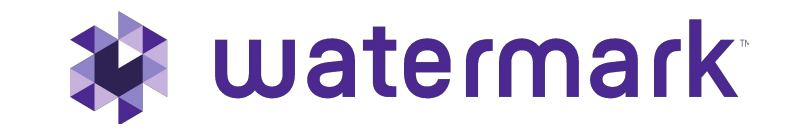

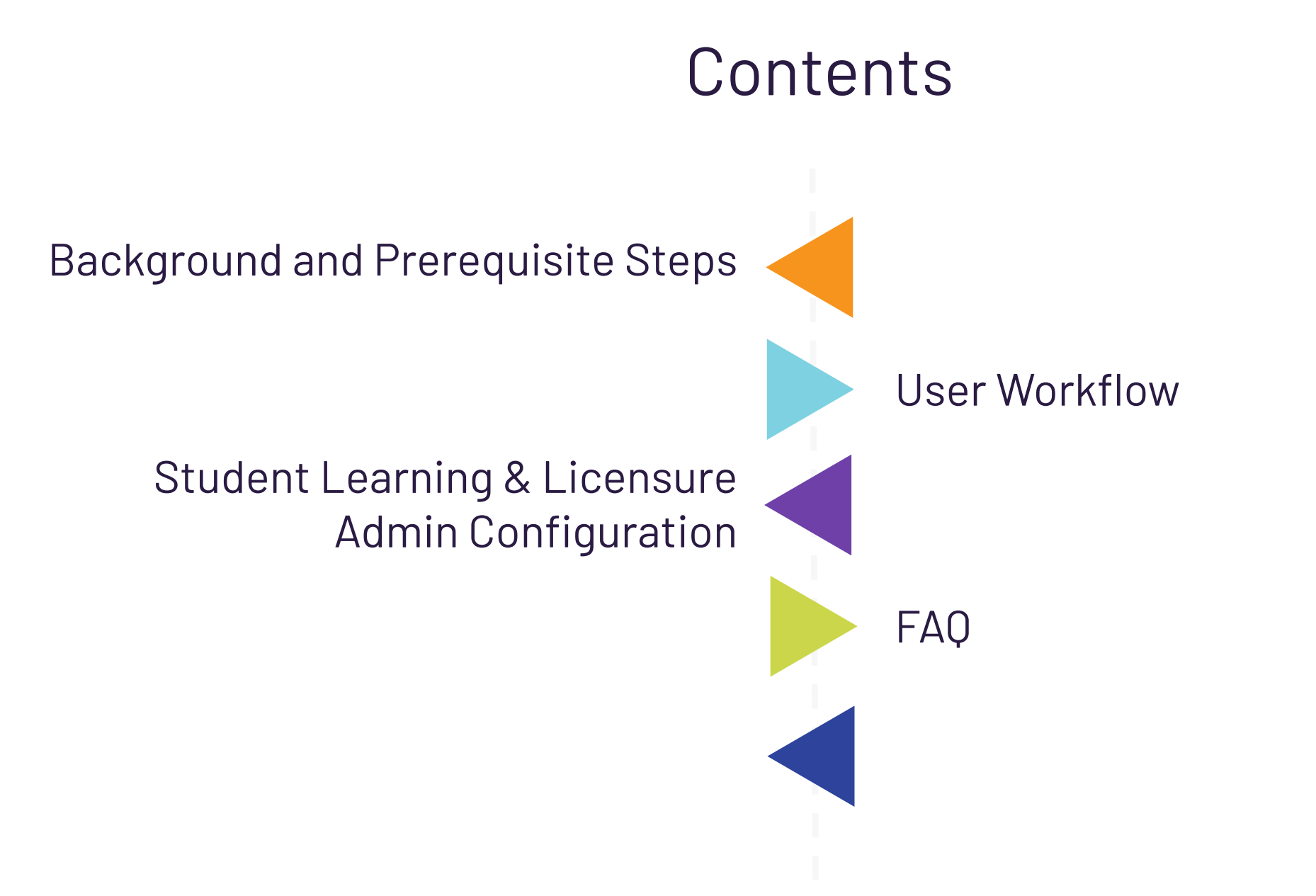

## Background and Prerequisite Steps

- All Student Learning & Licensure accounts must be created prior to user login and it is highly recommended that the SSO\_UID is supplied. The SSO\_UID is based on the UID attribute.
- The university-specific URL can be referenced in the LMS, Portal, etc. and allow for seamless transition to Student Learning & Licensure.
- Student Learning & Licensure authentication is the only access. The removal of a user on the institution's side does not remove the user from Student Learning & Licensure.
- Student Learning & Licensure accounts are not created using the SAML integration.

#### **User Workflow**

- Click or visit redirect page for Student Learning & Licensure .
- If necessary, log in using University credentials.
- Access Student Learning & Licensure and arrive on "Progress" page.

### **Authentication and Communication Workflow**

- Student Learning & Licensure requests login page from IDP and includes callback information.
- IDP checks login status and if necessary, authenticates user.
- After login, IDP calls back with HTTP. Get request to Student Learning & Licensure including the token containing the User's ID.
- Student Learning & Licensure matches the UID to a known Student Learning & Licensure user.
- Upon successful match, user is logged in and shown the "Progress" page in Student Learning & Licensure .

## Student Learning & Licensure Admin Configuration

- Within the top level Admin account for your Student Learning & Licensure Organization, click Settings > Configuration Settings > Single Sign On
- Click Edit in the upper right corner of the Single Sign On box.
- Select **SAML** as the Protocol
- Enter in your **IdP URL**.
- Enter in the <u>Certificate Fingerprint</u>.
- Enter in the **UID attribute**.
- Enter in the SP URL https://sll.watermarkinsights.com.

#### Click **Save**.

| n Progress    | SYSTEM PREFERENCES                                                                                                    | SINGLE SIGN ON | LMS INTEGRATIONS | TURNITIN |
|---------------|----------------------------------------------------------------------------------------------------|----------------|------------------|----------|
| a             | Single Sign On INA                                                                                                    | CTIVE          |                  |          |
| Timeline<br>다 | Enter and complete protocol requirements to activate Single Sign On (SSO) for your users. All Watermark Student Learning & Licensure accounts must be created prior to user login. |                |                  |          |
| ePortfolios   |                                                                                                    |                |                  |          |
| Templates     |                                                                                                    |                |                  |          |
| Rubrics       |                                                                                                    |                |                  |          |
| Reports       |                                                                                                    |                |                  |          |

## Generating the Certification Fingerprint

#### Generating the fingerprint on a local machine

- To generate the fingerprint, use the IdP X509 certificate file. This should be a .crt file.
- Copy the .crt file to a Linux-based machine (this works on a Mac) and run the following command from the command prompt.
- If the X509 certificate is called idp-signing.crt, it would look like this: openssl x509 -noout -in idp-signing.crt -fingerprint
- The above command will generate the fingerprint.

### Generating the fingerprint online

- The fingerprint can also be generated at this website: https://www.samltool.com/fingerprint.php
- Copy and paste the contents of the X509 file and the site will generate the fingerprint.

**F.A.Q**.

# Can the URL be customized or shortened?

No, but the URL isn't intended to be typed by users. Rather, it can be referenced as a link in the portal, LMS or part of a university-hosted redirect page for convenience. For example, a page at "www.ltsu.edu/via" can be set up to redirect to that page.

# When will users be prompted to log in vs being redirected?

Student Learning & Licensure does not handle any login or session expiration, so users will be subject to the university SAML login policy.

#### Why are users seeing a Student Learning & Licensure login page?

If the university has not created a user account with a SSO\_UID matching the ID which the SAML process included in the token, the user is asked to pair the account manually. This is done by supplying a Student Learning & Licensure username and password. This can be avoided by creating a user account, or updating the profile to include the correct SSO\_UID in the user import.